## 3. 取得単位数の確認方法

Ver.1.0.1 2024/08

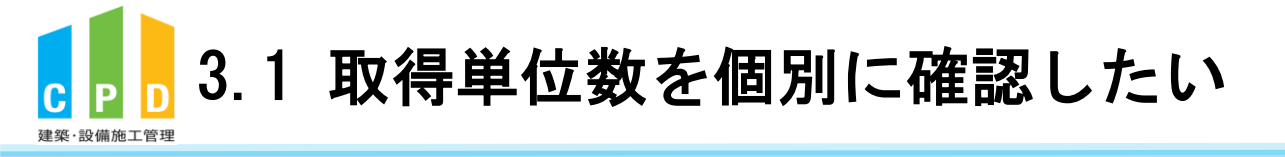

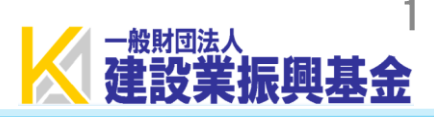

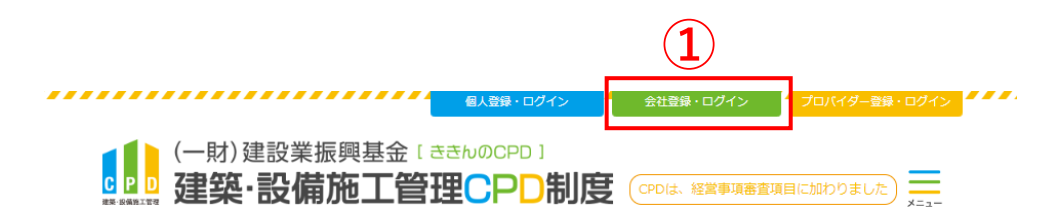

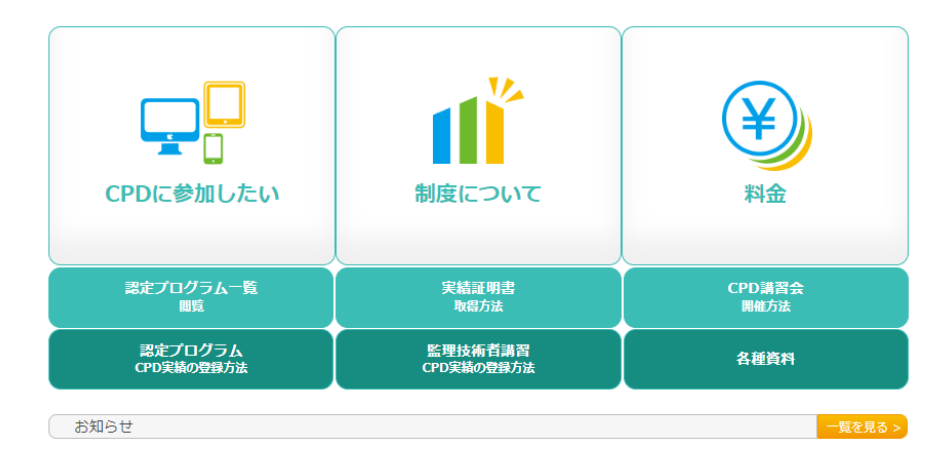

① <u>ききんのCPDホームページ</u>にある 「会社登録・ログイン」をクリックします。

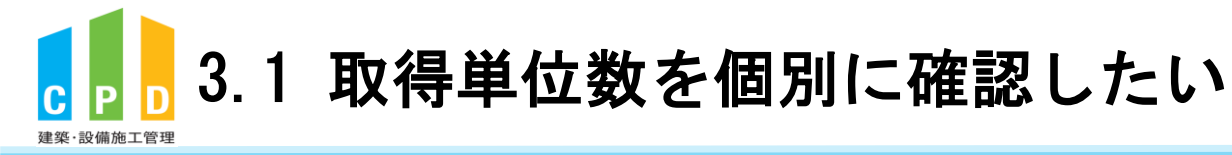

②「社内機能ID」と「パスワード(会社用)」を入力します。

③「ログイン」をクリックします。

| 振興基金CPDシステム                                                                                        |
|----------------------------------------------------------------------------------------------------|
| CPD情報システムログイン                                                                                      |
| ログインを行います。<br>参加には、登録が必要となります。<br>ログインパスワードを忘れた方は、 <u>こちらで変更</u> してください。                           |
| 初めてご利用される方は、こちらから <mark>法人参加登録</mark> をしてください。<br>参加登録 参加登録の手順を見る                                  |
|                                                                                                    |
| <ul> <li>ログインが必要です</li> <li></li></ul>                                                             |
| 2     社内機能ID       パスワード       3                                                                   |
|                                                                                                    |
|                                                                                                    |
| 問い合せ先: 〇振興基金 CPDについて                                                                               |
| (一財)建設業振興基金 TEL:03-5473-1585 FAX:03-5473-1589 E-mail: <u>cpd-</u><br><u>t@kensetsu-kikin.or.jp</u> |
| 個人情報保護方針   セキュリティポリシー   このサイトのご利用について                                                              |

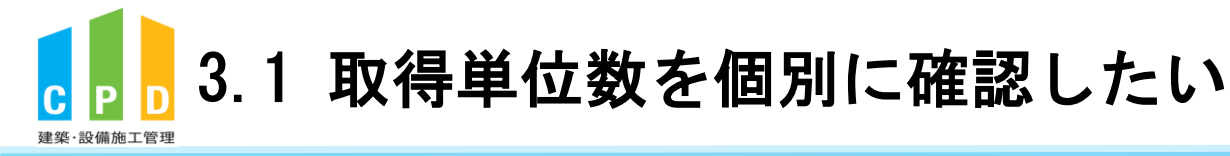

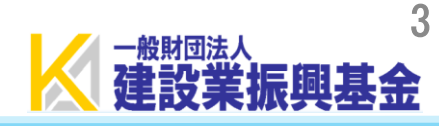

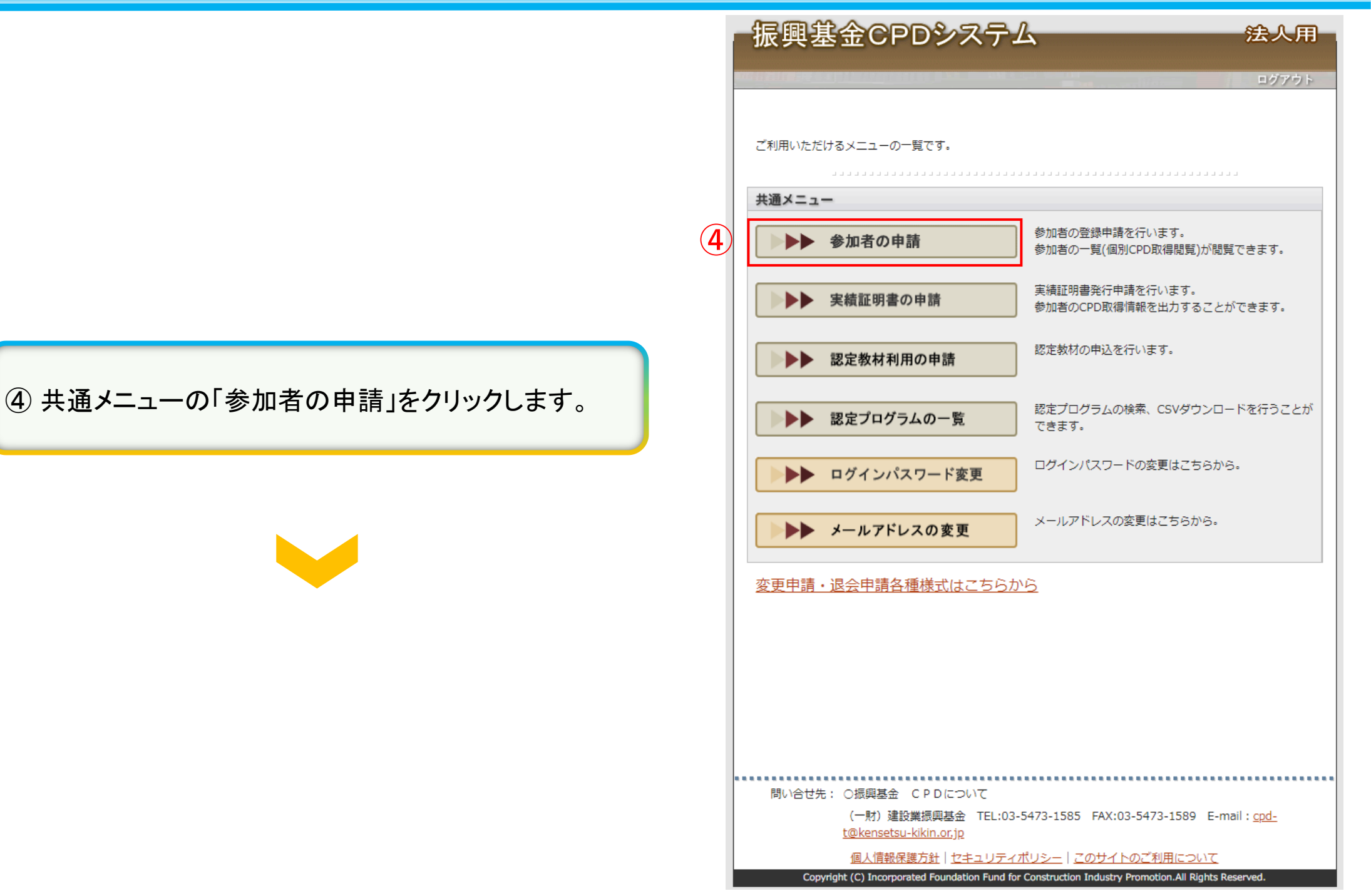

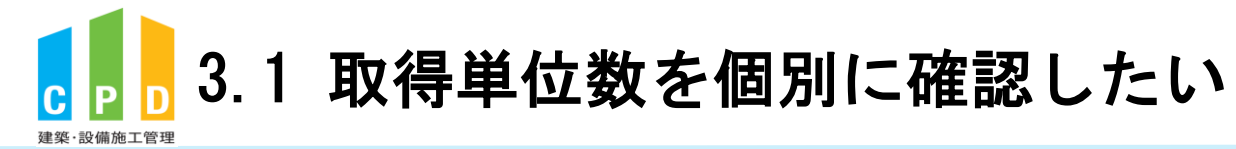

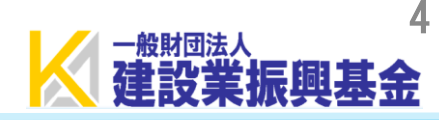

| 振興       | 基金                           | CPE            | シス                | <u>ምሌ</u>                                |              |                   | 法人用                    |
|----------|------------------------------|----------------|-------------------|------------------------------------------|--------------|-------------------|------------------------|
|          |                              |                |                   |                                          |              |                   | ログアウト                  |
| 絵加去のす    | 1注                           |                |                   |                                          |              |                   |                        |
|          | * 011                        |                |                   |                                          | _            |                   |                        |
| 建築・設備    | 施工管理C                        | PD制度へ          | の法人参加者            | 申請を行います                                  | 5.           |                   |                        |
|          |                              |                |                   |                                          |              |                   |                        |
| 直近10件    | 分の申請状                        | 兄              |                   |                                          |              |                   |                        |
| 処理状態     | 理状態 申請年月日                    |                | 申請人数              | 振込領収書<br>提出方法                            | の            | 不備・否              | 認・退会理由                 |
| 否認       | <u>2022</u> 年                | 3月23日          | 1人                |                                          |              |                   |                        |
|          |                              |                |                   |                                          |              |                   |                        |
|          |                              |                | 参力                | 口者追加及び絞                                  | 込検察          | 索                 |                        |
|          |                              |                | -                 |                                          |              |                   | 絞込検索                   |
| 新規参加     | 1者登録                         | ● 検索無          | 効 〇検索             | 有効 5000000000000000000000000000000000000 | 名で様          | 「索する場合は氏と名の間      | にスペースを入れてください          |
|          |                              |                |                   |                                          | [            | << 最前] [< 前へ      |                        |
| 9 名の該当   | 者からカナ                        | 順に <u>10</u> 社 | づつ表示して            | います。                                     |              |                   | Page 1 / 1             |
| 状態       | ΙD                           | t≣en t         | 名 (1)             | フリガナ                                     |              | 備考・所属             | 國 取得単位数                |
| 承認       |                              | 振興力            | き並 シン             |                                          | -            |                   | 「日」確認画面へ               |
| 131401   |                              | 46255          |                   |                                          |              | ~~ 最前】 〔~ 前へ      |                        |
| 対象期間の    | 個人別取得                        | 単位一覧情          | 報をCSV出            | カします                                     | Ľ            | - 40000 [ - 00. · | 1 [V/ / 2] [4004 22]   |
| 一般財団法    | 法人 建設業                       | 載興基金           | ~                 |                                          |              |                   |                        |
| 2024 🗸 i | ₽ 04 ✔ 月 (                   | 01 ✔ 日~[       | 2025 🗸 年 0        | 3~月 31~                                  | в            | CSV作成             | CSV(明細)作成              |
|          |                              |                | (3) 戻る            |                                          |              |                   |                        |
|          |                              |                |                   |                                          |              |                   |                        |
| 問い合せ     | 先: 〇振師                       | 叫基金 C          | PDについて            |                                          |              |                   |                        |
|          | (—                           | 才) 建設業         | 振興基金 TE           | L:03-5473-1                              | 585          | FAX:03-5473-158   | 9 E-mail : <u>cpd-</u> |
|          | <u>t@ke</u>                  | nsetsu-kil     | an.or.jp          | د ب <del>ار</del> د د                    | 1 7 4        | ひせい とうびょう ロー・     |                        |
|          | <u>人</u><br>[<br>[<br>[<br>[ | 1月報保護/         | <u> 1화   꼬푸그!</u> | リティボリシー                                  | <u>1 - 0</u> | リサイトのご利用に         | <u>2010</u>            |

⑤「確認画面へ」をクリックします。

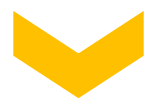

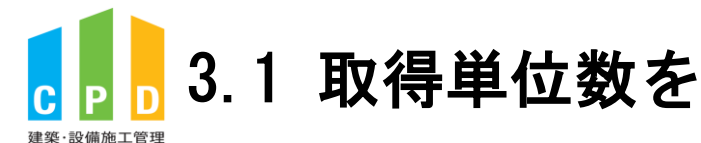

## 3.1 取得単位数を個別に確認したい

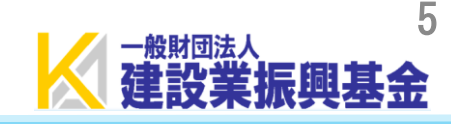

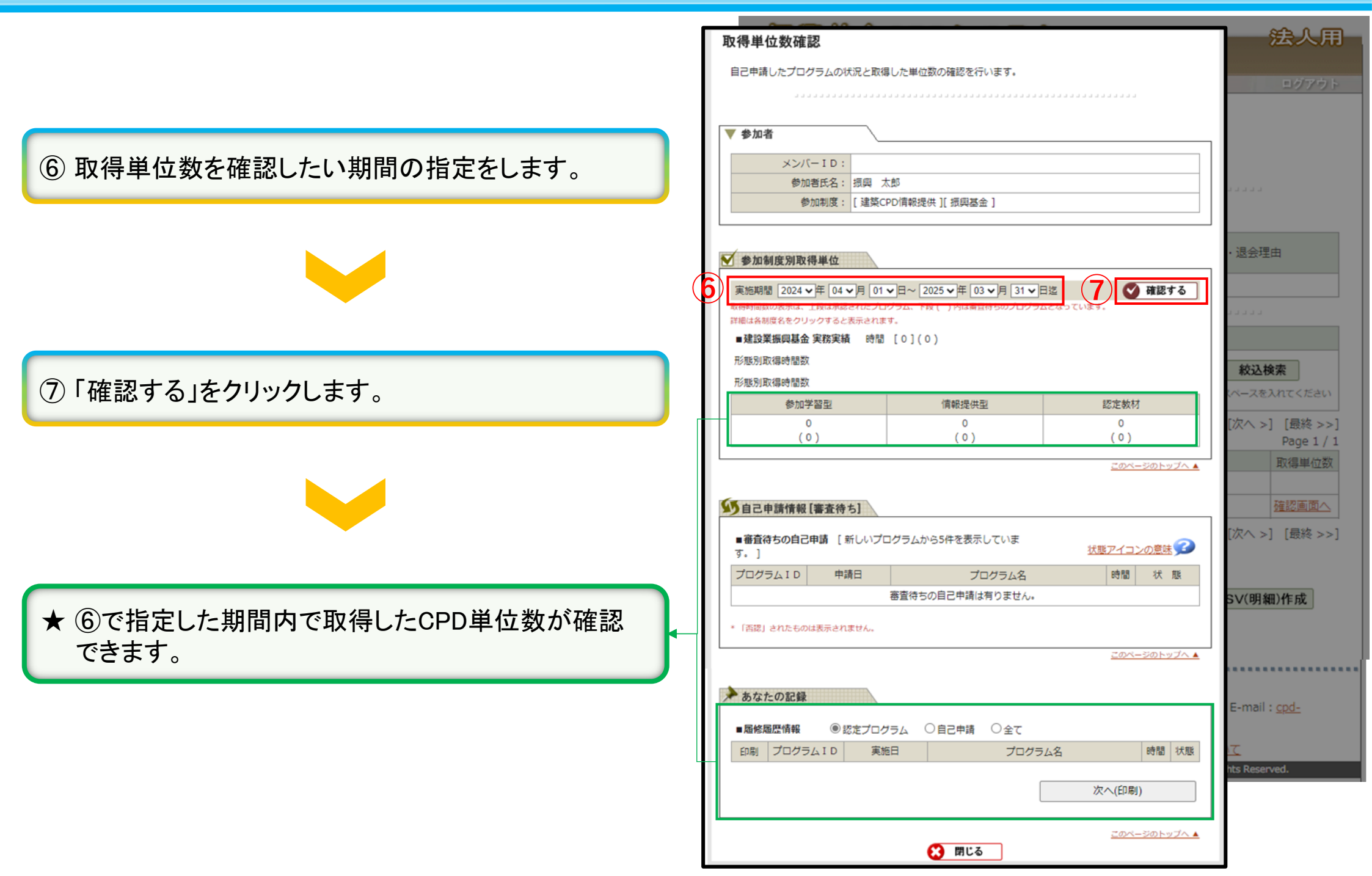

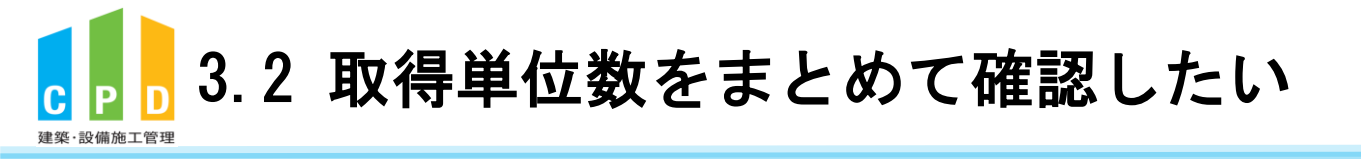

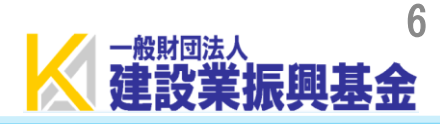

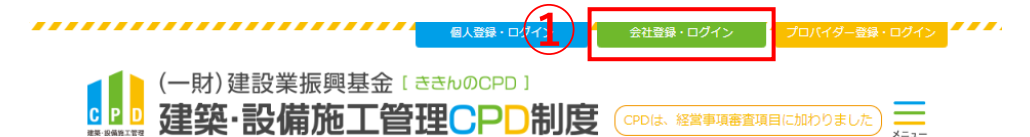

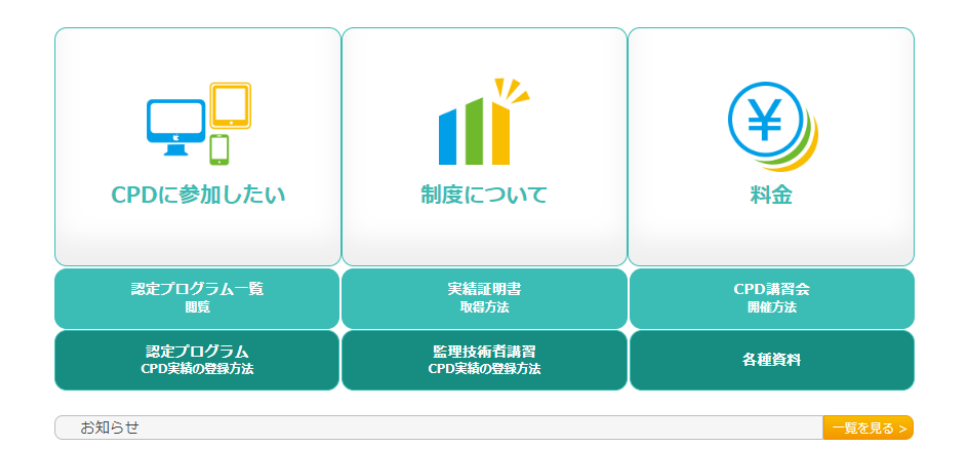

① <u>ききんのCPDホームページ</u>にある 「会社登録・ログイン」をクリックします。

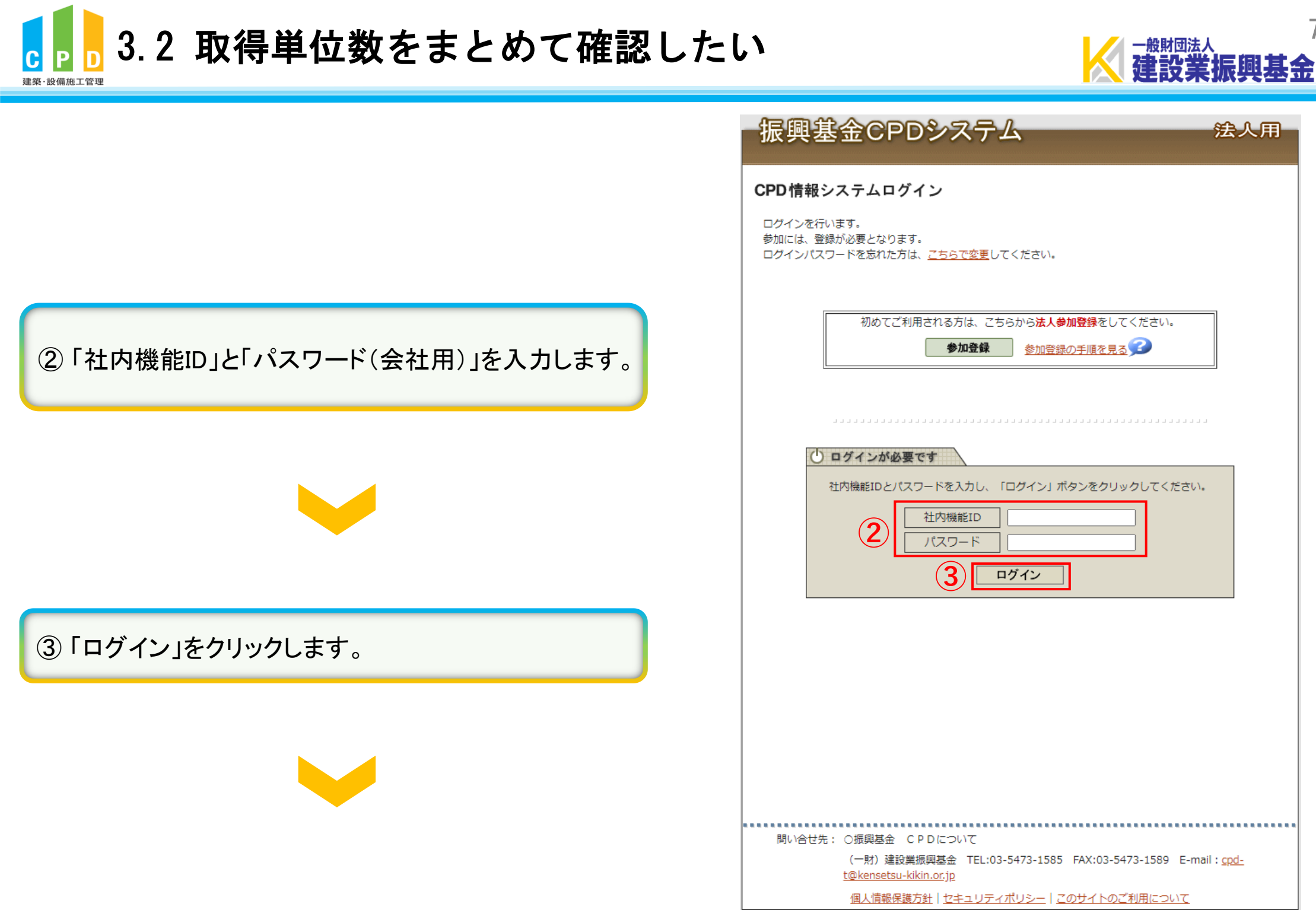

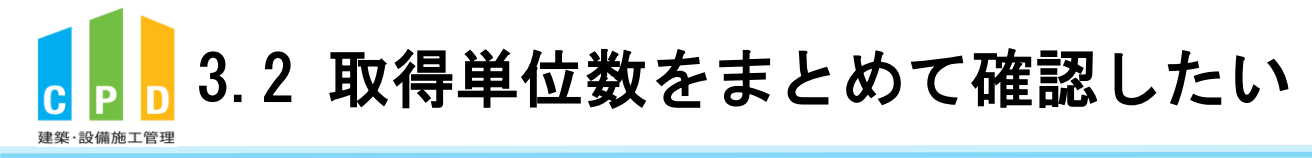

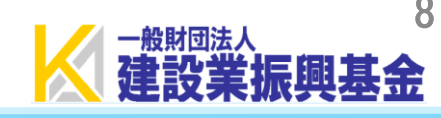

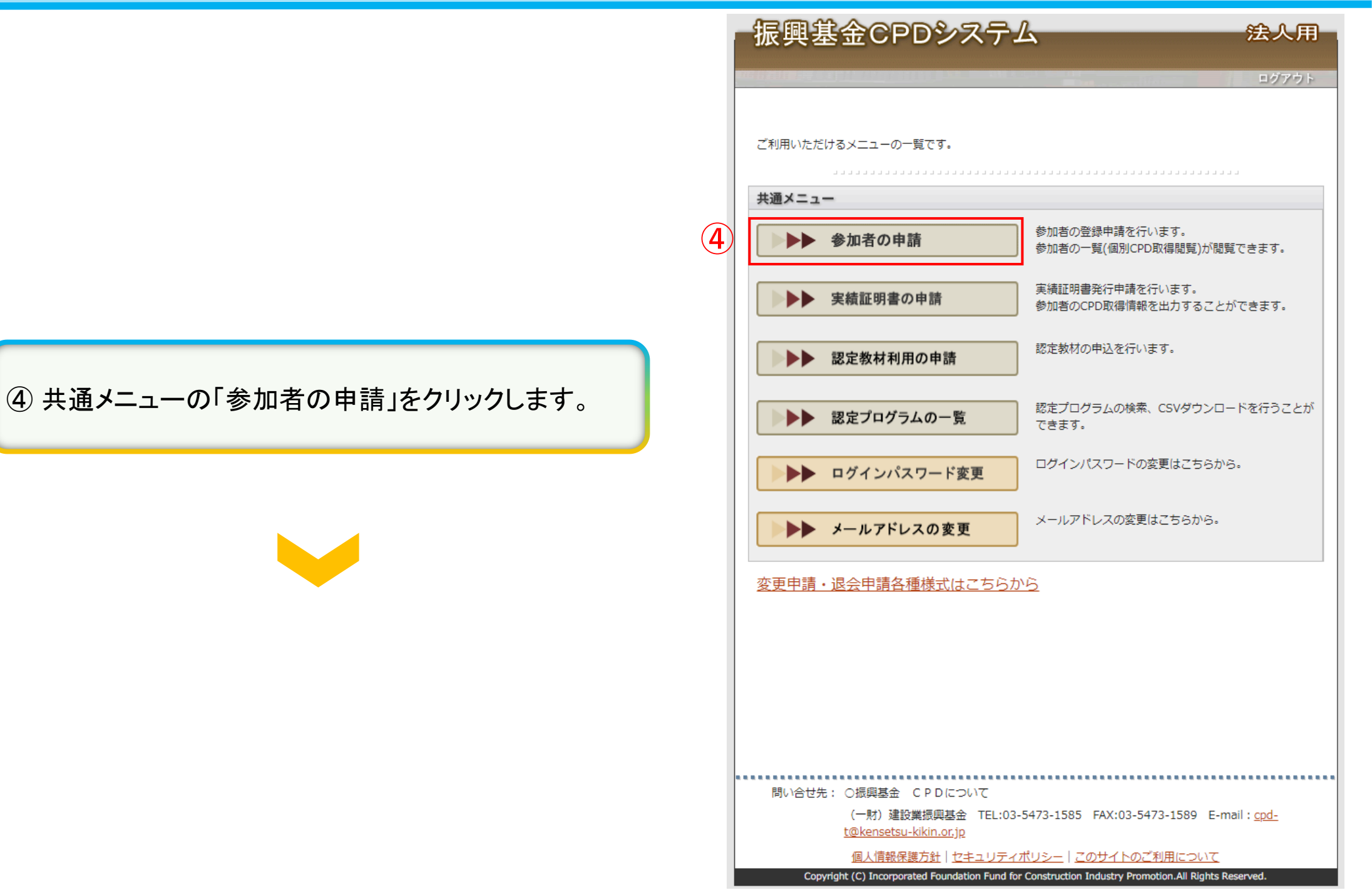

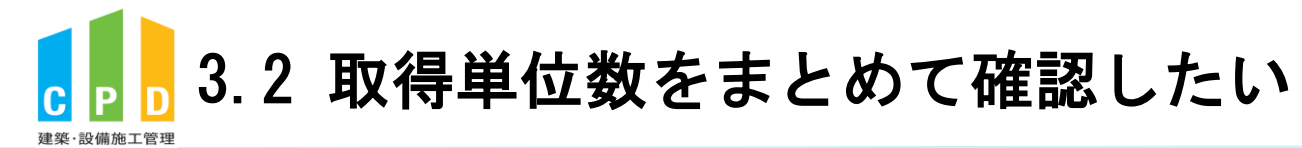

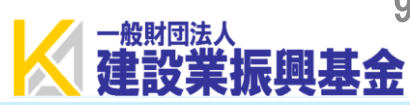

|                                    |   | 振興基金CPDシステム                                                                                 |                          |               |                                         |                                    | 法人用                              |                               |           |  |
|------------------------------------|---|---------------------------------------------------------------------------------------------|--------------------------|---------------|-----------------------------------------|------------------------------------|----------------------------------|-------------------------------|-----------|--|
|                                    |   |                                                                                             | ng lin te <del>g</del> t |               |                                         |                                    |                                  | B                             | ログアウト     |  |
|                                    |   | 参                                                                                           | 加者の申                     | 請             |                                         |                                    |                                  |                               |           |  |
|                                    |   | 3                                                                                           | 建築・設備施                   | 」<br>ご管理 C P  | D制度への                                   | 法人参加者                              | 申請を行います。                         |                               |           |  |
|                                    |   |                                                                                             |                          |               |                                         |                                    |                                  |                               |           |  |
|                                    |   | ļ                                                                                           | 直近10件分                   | の申請状況         | 2                                       |                                    |                                  |                               |           |  |
| 取得単位数を確認したい期間を指定します。               |   | 処理状態                                                                                        |                          | 申請年月日         |                                         | 申請人数         振込領収書の           提出方法 |                                  | 不備・否認・退会理由                    |           |  |
|                                    |   |                                                                                             | 否認                       | <u>2022年3</u> | 月23日                                    | 1人                                 |                                  |                               |           |  |
|                                    |   |                                                                                             |                          |               |                                         |                                    |                                  |                               |           |  |
|                                    |   |                                                                                             | 参加者追加及び絞込検               |               |                                         |                                    |                                  | 索                             |           |  |
|                                    |   |                                                                                             | 新規参加者登                   |               | <ul> <li>● 検索無効 ○ 検索有効 (※氏名)</li> </ul> |                                    | 校込検索  で検索する場合は氏と名の間にスペースを入れてください |                               |           |  |
|                                    |   | [<< 最前] [< 前へ] [次へ >] [最終 >>]                                                               |                          |               |                                         |                                    |                                  |                               |           |  |
|                                    |   | ļ                                                                                           | 状態                       | I D           | 氏名                                      | 24.500                             | フリガナ                             | 備考・所属                         | 取得単位数     |  |
|                                    |   |                                                                                             | 7.5                      |               | 振興基金                                    | <u>き</u> シン                        | /コウ キキン                          |                               |           |  |
| (SvfF,M]または $(Sv(明神))F,M]$ をクリックし、 |   |                                                                                             | 序認                       |               | 振興 太良                                   | 2 22                               |                                  |                               |           |  |
| しいファイルをダウンロートします。                  |   | 5                                                                                           | 対象期間の個                   | 日人別取得単        | 位一覧情報                                   | をCSV出                              | っ<br>力します                        |                               |           |  |
|                                    |   |                                                                                             | 一般財団法                    | 人建設業          | 振興基金∨                                   | ]                                  |                                  | 0                             |           |  |
|                                    | ( | ງໂ                                                                                          | 2024 🗸 年                 | 04 ✔月 0       | 1▼∃∃~ 20                                | 025 🗸 年(                           | 3♥月31♥日                          | CSV作成<br>CSV                  | (明細)作成    |  |
|                                    |   | (う 戻る                                                                                       |                          |               |                                         |                                    |                                  |                               |           |  |
|                                    |   | <u> </u>                                                                                    | 問い合せや                    | +: ○振興        | 其全 CP                                   | ロについて                              |                                  |                               |           |  |
|                                    |   | (一財)建設業振興基金 TEL:03-5473-1585 FAX:03-5473-1589 E-mail: <u>cpd-</u><br>t@kensetsu-kikin.or.jp |                          |               |                                         |                                    |                                  |                               |           |  |
|                                    |   |                                                                                             |                          | 個人            | <u> 青報保護方針</u>                          | ±   <u>セキユリ</u>                    | <u> リティポリシー   こ</u>              | のサイトのご利用について                  |           |  |
|                                    |   |                                                                                             | Сор                      | yright (C) In | corporated F                            | oundation F                        | und for Construction I           | Industry Promotion.All Rights | Reserved. |  |

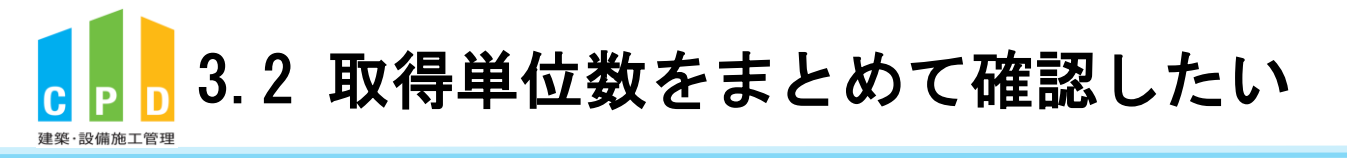

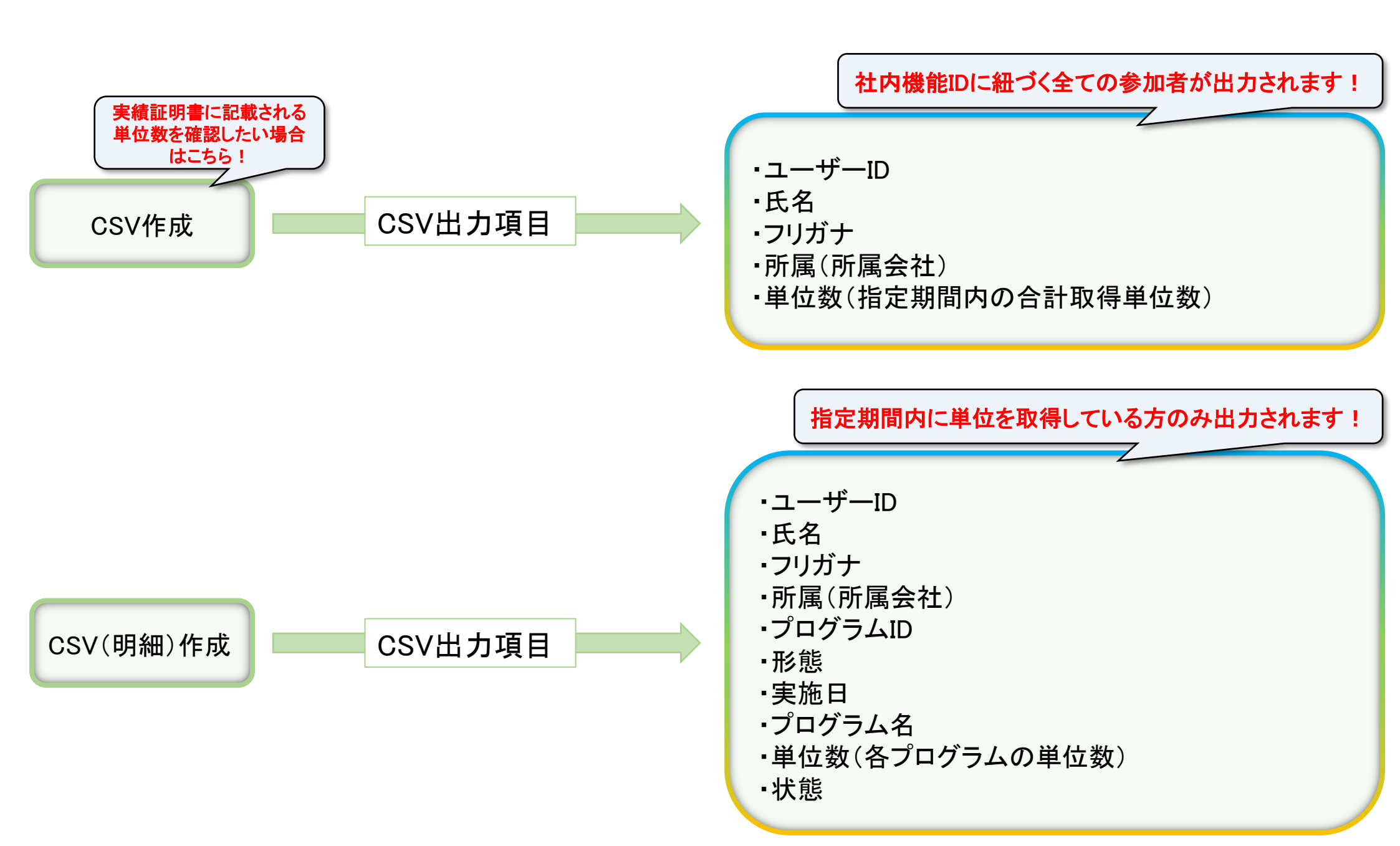

10 建設業振興基金

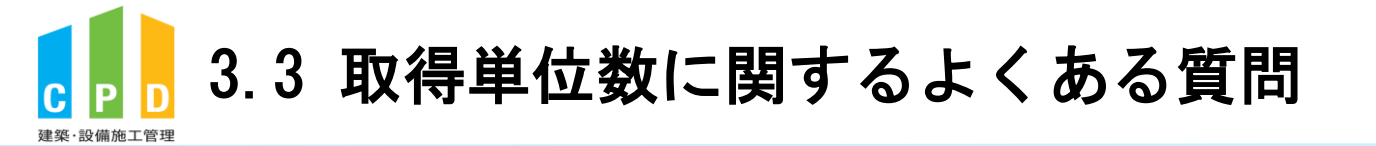

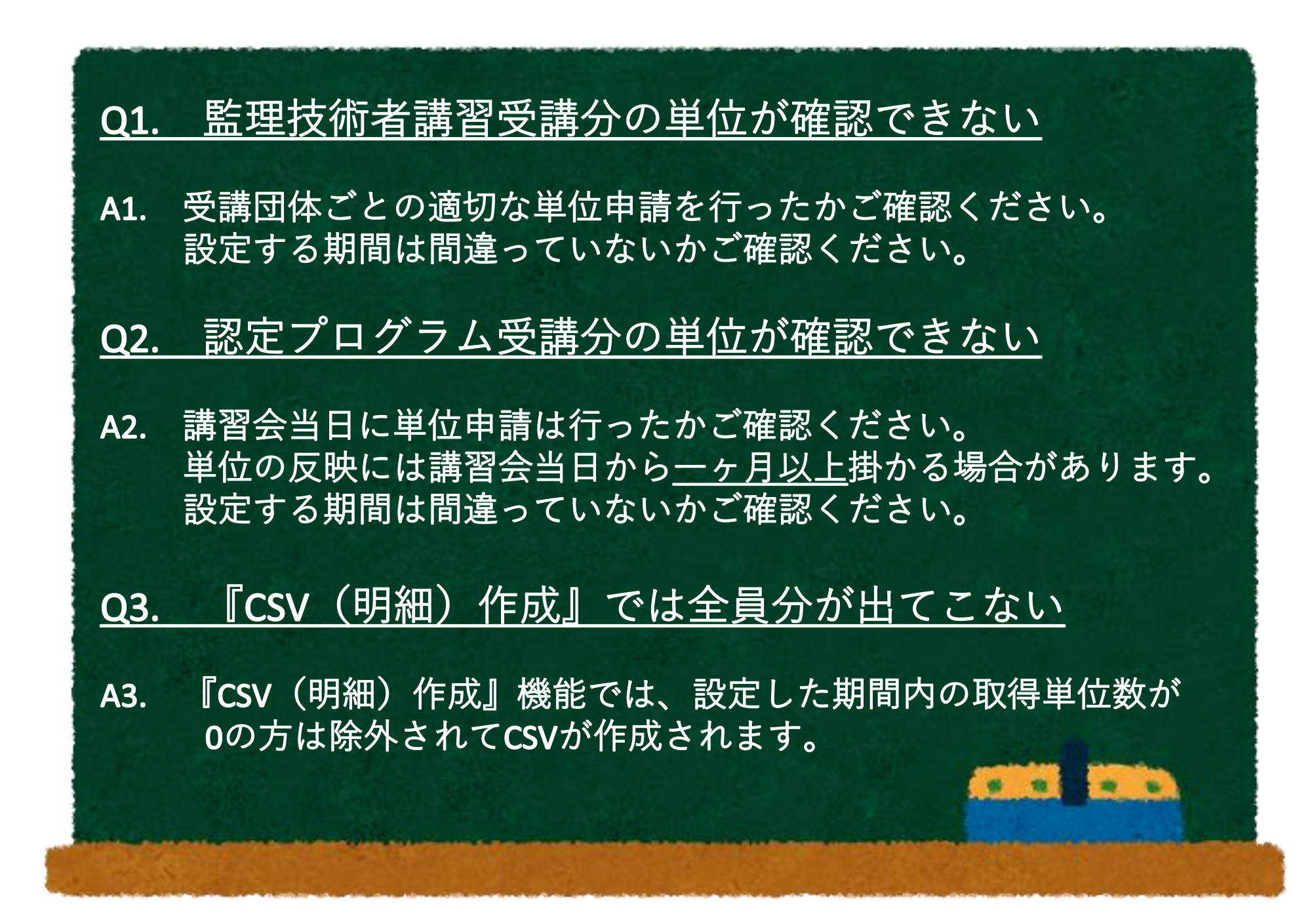

一般財団法人